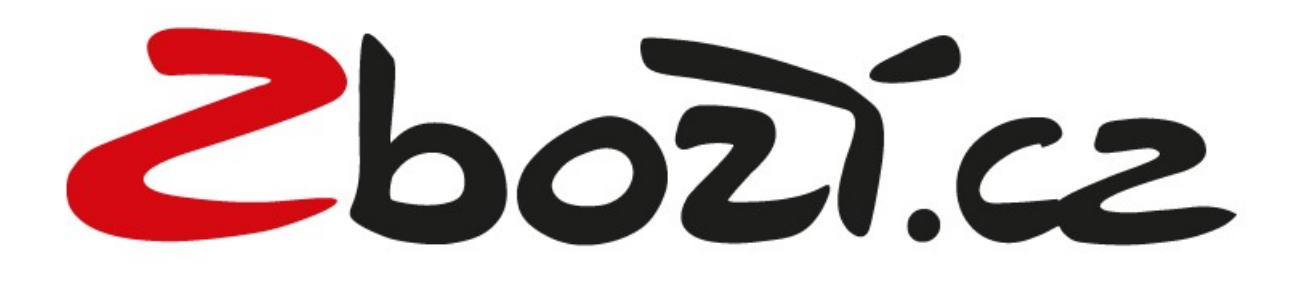

# od A do Z

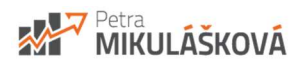

## Obsah

| P      | Prohlášení                                                         | 3      |
|--------|--------------------------------------------------------------------|--------|
| C      |                                                                    | 3      |
| C<br>J | JAK PRACOVAT S EBOOKEM?<br>CHARAKTERISTIKA E-SHOPU                 | 4<br>5 |
| 1.     | SLEDUJI AKTUALITY                                                  | 6      |
| 2.     | MÁM NASTAVENY CENY DOPRAVY                                         | 6      |
| 3.     | VYUŽÍVÁM TAGU EXTRA_MESSAGE PRO DALŠÍ INFORMACE                    | 8      |
| 4.     | MÁM NASTAVENO UPOZORNĚNÍ NA DOCHÁZEJÍCÍ KREDIT V PENĚŽENCE SEZNAMU | 9      |
| 5.     | MÁM ZADANÉ LOGO V E-SHOPU                                          | 10     |
| 6.     | POSÍLÁM VŠECHNY POLOŽKY V XML                                      | 12     |
| 7.     | DÍVÁM SE DO HISTORIE ZPRACOVÁNÍ XML FEEDU                          | 12     |
| 8.     | MÁM DOBITÝ KREDIT                                                  | 13     |
| 9.     | MÁM NASTAVENÍ NA FINANČNÍ LIMIT KAMPANÍ                            | 14     |
| 10.    | MÁM NASTAVENY CENY ZA PROKLIK                                      | 14     |
| 11.    | MÁM VYPLNĚNÉ INFORMACE O E-SHOPU                                   | 14     |
| 12.    | SLEDUJI A REAGUJI NA RECENZE SVÉHO E-SHOPU                         | 16     |
| 13.    | MÁM MINIMÁLNĚ 2 HODNOCENÍ                                          | 18     |
| 14.    | MÁM ZAPNUTÉ MĚŘENÍ KONVERZÍ                                        | 18     |
| 15.    | STAHUJI XML FEED CO NEJČASTĚJI                                     | 19     |
| 16.    | MÁM SPÁROVANÉ ZBOŽÍ                                                | 19     |
| 17.    | PROHLÍŽÍM STATISTIKY                                               | 22     |
| 18.    | ROZŠIŘUJI ELEMENT PRODUCT O DALŠÍ TEXT (POUZE FULLTEXT)            | 22     |
| 19.    | VYUŽÍVÁM TAGU EXTRA_MESSAGE PRO DALŠÍ INFORMACE                    | 23     |
| 20.    | UVÁDÍM EAN KÓD                                                     | 24     |
| 21.    | UVÁDÍM SPRÁVNÉ HODNOTY V TAGU DELIVERY_DATE                        | 24     |
| 22.    | POSÍLÁM VÝDEJNÍ MÍSTO PRO OKAMŽITÝ ODBĚR V TAGU SHOP_DEPOTS        | 25     |
| 23.    | POSÍLÁM PARAMETRY V XML FEEDU                                      | 26     |
| 24.    | POSÍLÁM JEN PLATNÉ POLOŽKY                                         | 27     |
| 25.    | POSÍLÁM SPRÁVNĚ NÁZEV V PRODUCTNAME                                | 27     |
| 26.    | POSÍLÁM PRODUKTOVÉ ČÍSLO V PRODUCTNO                               | 28     |
| 27.    | POSÍLÁM ROZVĚTVENÉ POPISKY PRODUKTŮ                                | 28     |
| 28.    | PROVEDL/A JSEM AUDIT XML FEEDU NA WWW.MERGADO.CZ                   | 28     |

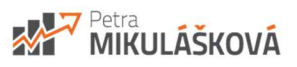

## Prohlášení

Veškeré rady obsažené v tomto dokumentu berte jako zdroj inspirace a doporučení pro inzerci vašeho eshopu. Nejsem zodpovědná za případnou špatnou aplikaci a její selhání či nepochopení daného tématu.

## O mně

Jmenuji se Petra Sedláková Mikulášková. Jsem e-shopová konzultantka na volné noze.

Z mé brněnské kanceláře pracuji s klienty na optimalizaci e-shopů, lepšího využívání zbožových srovnávačů a nastavování produktových kampaní na Googlu či Seznamu.

#### 6 let jsem provozovala e-shop Palelo.cz

Palelo.cz bylo pro mě bylo odjakživa studnou zkušeností. Dodalo mi reálnou představu o každodenních potřebách i obtížích majitele eshopu. Technicky se jednalo o kombinaci e-shopu na míru s krabicovým řešením.

#### Napsala jsem bestseller

V květnu 2012 jsem vydala jako spoluautorka publikaci "Jak vytvořit úspěšný a výdělečný internetový obchod". Zkušenosti jsem čerpala od lidí z oboru i od samotných majitelů e-shopů. V březnu 2015 vyšla aktualizovaná verze. K 30.6.2018 se prodalo 4651 kusů.

#### 2 roky jsem školila Certifikaci Heureky

Společná příprava projektu Certifikace Heureky mi přinesla plno nových zkušeností. Připravovala jsem a odškolila přípravné kurzy Heureky včetně certifikačních testů. Projekt jako takový nahradil v roce 2018 program Heureka partner.

#### Vzdělání, které mi pomohlo

Obdržela jsem individuální certifikát pro Google Analytics a Google nákupy a stala jsem se certifikovaným partnerem aplikace Mergado. Vlastním certifikát pro biddovací automat Bidding Fox a jsem Ověřeným partnerem cenového srovnávače Zboží.cz a Heureka.cz.

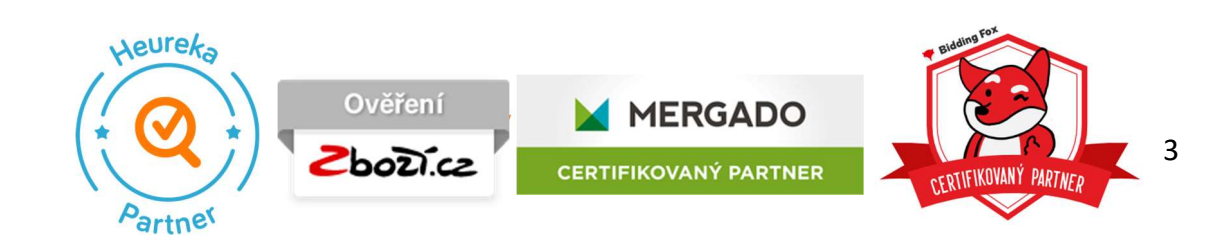

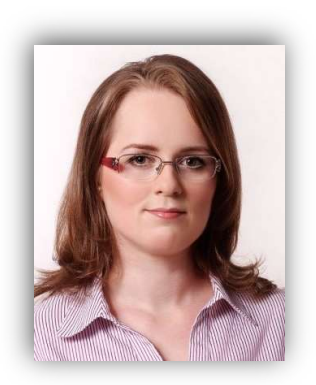

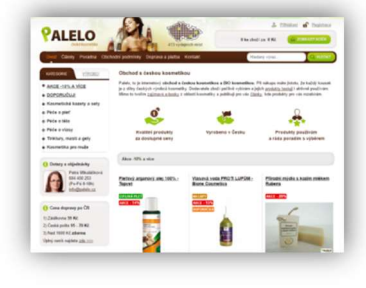

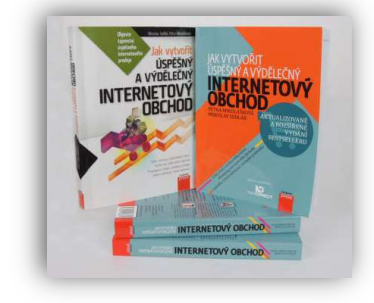

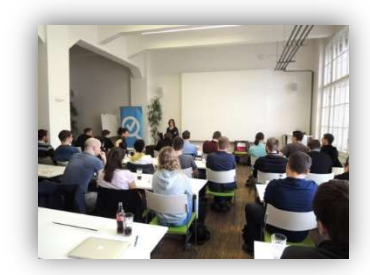

## Jak pracovat s eBookem?

#### 1) Zaměřte se na to, co zrovna potřebujete či si body prohoďte

Není nutné, abyste vše procházeli hezky popořadě. Co vás nezajímá, jednoduše přeskočte nebo si jednotlivé body přeskládejte dle svých potřeb.

#### 2) Vytvořte si vlastní list pro charakteristiku e-shopu

V tomto dokumentu uvádím na začátku jednoduchý list/dotazník, kde zjišťuji vždy informace o e-shopu. Hodí se primárně pro marketingové konzultanty zaměřené na srovnávače zboží. Dle svých možností jej přizpůsobte svým potřebám. Jste-li majitel/ka e-shopu, jednoduše pro vás nerelevantní body přeskočte.

#### 3) Chyby/nedostatky opravte/vylepšete

Jakmile zjistíte, jak na tom je e-shop v rámci jednotlivých bodů, začněte pracovat na opravě/vylepšení.

#### 4) Jednou za čas si znovu projděte

Doporučuji alespoň 1x za tři měsíce celý audit znovu zhotovit. Stejně tak vždy, než začne vaše prodejní sezona, a to minimálně měsíc předem.

#### Pamatujte na to nejdůležitější

Hned vám prozradím to nejzásadnější nakonec, hodit se vám to bude téměř všude:

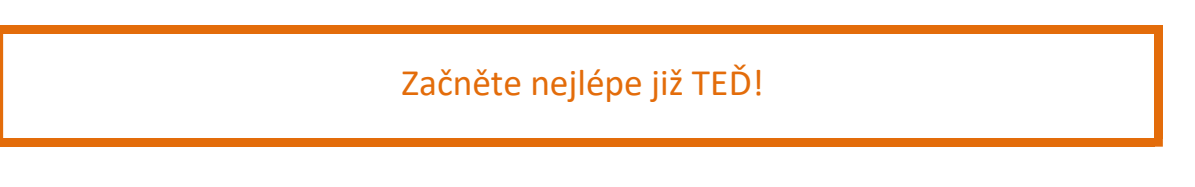

Doporučuji taktéž hledat informace v nápovědě (<u>https://napoveda.seznam.cz/cz/zbozi/specifikace-xml-pro-obchody/specifikace-xml-feedu/</u>) Zboží.cz pro e-shopy, kde najdete kompletní informace. U některých bodů se na ni odkazuji.

| SEZNAM.CZ<br>Nápověda                                                 | Specifikace XML feedu pro Hledej                                                                                                    |
|-----------------------------------------------------------------------|----------------------------------------------------------------------------------------------------|
| Zpět na: Hlavní stránka                                               | Specifikace XML feedu                                                                                                    |
| Úvodní stránka                                                        | Nabídkový XML feed je datový soubor, který obsahuje informace o jednotlivých prodejních položkách (nabídkách) ve                                                                                                    |
| Smluvní podmínky                                                      | vašem eshopu (název, cena, údaje o dostupnosti apod.).                                                                                                    |
| Mápověda pro internetové<br>obchody                                   | Feed je nejčastěji generován přímo z databáze eshopu. Nevíte-li, jak XML feed získat, poraďte se se svým webmasterem,<br>neho se obratte na poskutovatele platformy pro váš eshop. Může vypadat třeha takto, (text mezi viss, a se sisou |
| <ul> <li>Specifikace XML feedu pro<br/>internetové obchody</li> </ul> | komentáře)                                                                                                    |
| Specifikace XML feedu                                                 | xml version="1.0" encoding="utf-8"?                                                                                                    |
| Kontrola XML feedu - validátor                                        | kódování zadejte dle použitého typu ("utf-8", "windows-1250"). Doporučené a výchozí je utf-8                                                                                                    |
| Pravidla pojmenování nabídek                                          | <shop xmlns="http://www.zbozi.cz/ns/offer/1.0"></shop>                                                                                                    |
| <u>Příklady a řešení problémů</u><br><u>XML feedu</u>                 | <shopitem><br/><item_id>62448</item_id><br/><productname>Solartent MC234CZ/A premium Beige</productname></shopitem>                                                                                                    |

Chci, aby vám tento e-book maximálně pomohl a vzali jste si z něj co nejvíce – aplikujte poznatky do praxe, je to důležitější, než studium teorie!

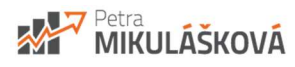

### Charakteristika e-shopu

Používané srovnávače zboží:

- Heureka.cz: Ano/Ne
- Zbozi.cz: Ano/Ne
- Glami.cz: Ano/Ne
- Favi.cz: Ano/Ne
- Biano.cz: Ano/Ne

Používání MERGADA: Ano/Ne

Možnost ovlivnění CATEGORYTEXTU: Ano/Ne

Možnost ovlivnění PRODUCTNAME: Ano/Ne

Používání EAN kódu: Ano/Ne, u 95% produktů

Používání Produktových kódu: Ano/Ne

Skladová dostupnost: Např. 20% skladem, 50% 3-7 prac. dní 30 % 7 a více

Využívání přepravců: Např. Osobní odběr Praha, GLS logistic...

Doprava zdarma: Např. ANO od 2000 Kč

Kamennou prodejnu/y: Např. Ano, lze vyzvednout to co je skladem

Osobní odběr na adrese e-shopu: Ano/Ne

Výdejní místa: Ano/Ne

Benefity (Zboží.cz):

- Dárek zdarma Ano/Ne
- Rozšířená záruka Ano/Ne
- Voucher na další nákup Ano/Ne
- Příslušenství zdarma Ano/Ne
- Pouzdro zdarma Ano/Ne
- Montáž zdarma Ano/Ne

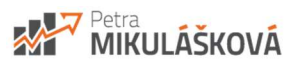

## 1. Sleduji aktuality

Po přihlášení do administrace vašeho e-shopu (<u>https://admin.zbozi.cz/infoScreen</u>) najdete aktuální informace ze Zboží.cz.

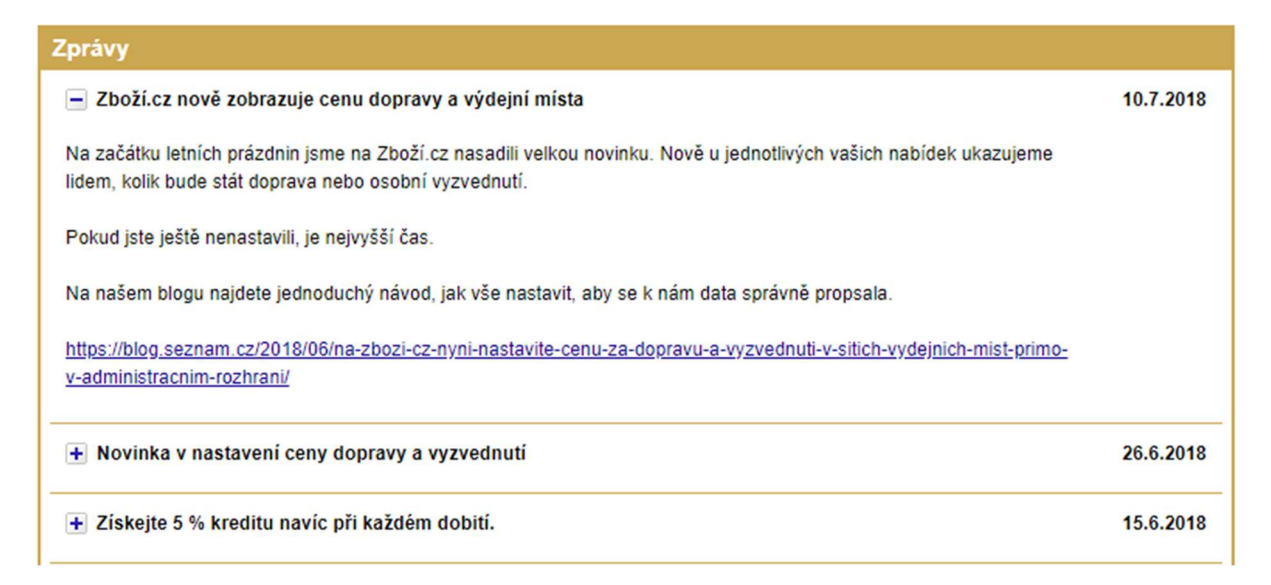

Na blogu Zboží.cz (<u>https://blog.seznam.cz/reklama/zbozi/</u>) Sledujte zejména "contentové novinky", Zboží.cz v nich zveřejňuje seznamy nově spuštěných kategorií a změny v již spuštěných kategoriích.

#### 3. 7.

#### Nové kategorie na Zboží.cz v červnu

Přinášíme pravidelný přehled změn v produktové databázi Zboží.cz.

Nové kategorie:

- <u>Výcvikové píšťalky</u>
- Konvektory
- Brusné desky
- Hardwarové peněženky a trezory
- Brusné talíře

Přejmenované kategorie:

- <u>Nůžky na nehty a kůžičku</u> (původní název Nůžky na kůžičku)
- <u>WC moduly a sady</u> (původní název Montážní rámy a předstěnové systémy)

## 2. Mám nastaveny ceny dopravy

Ceny za dopravu můžete nastavit v rozhraní Zboží.cz v Záložce Provozovna a odkazu Doprava a výdejní místa.

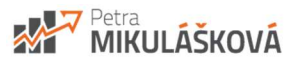

| Info Provozovna            | <u>Feed Položka Párování Kampaně Účet</u>                                       |  |  |  |  |  |  |
|----------------------------|---------------------------------------------------------------------------------|--|--|--|--|--|--|
| Doprava a výdejní r        | nista provozovny Shop.cz                                                        |  |  |  |  |  |  |
| Akce:                      | Videini mista Doorava                                                           |  |  |  |  |  |  |
| Statistiky provozovny      |                                                                                 |  |  |  |  |  |  |
| Správa kampaně             | Využívané sítě výdejních míst                                                   |  |  |  |  |  |  |
| Nastavení aukce            | Přidat síť Vyberte síť 🔹 🔍 všechny pobočky 🔘 jen vybraná místa Přidat           |  |  |  |  |  |  |
| Editace informací          |                                                                                 |  |  |  |  |  |  |
| Správa provozovny          | Zásilkovna upravit ×                                                            |  |  |  |  |  |  |
| Správa recenzí             |                                                                                 |  |  |  |  |  |  |
| Měření konverzí            |                                                                                 |  |  |  |  |  |  |
| Doprava a výdejní<br>místa | Nastavení cen                                                                   |  |  |  |  |  |  |
| Doručení do Vánoc          | Pro nastavení cen za vyzvednutí na výdejním místě nebo dopravu použít: 🛛 🔘 Feed |  |  |  |  |  |  |
| Odkazy:                    | Administrační rozhraní                                                          |  |  |  |  |  |  |
| Výpis kampaní              |                                                                                 |  |  |  |  |  |  |
| <u>Výpis feedů</u>         | eedú Dočasně vyonout                                                            |  |  |  |  |  |  |
| Výpis položek              |                                                                                 |  |  |  |  |  |  |
| Nástroj pro párování       | lástroj cro párování Pro položku Cena vyzvednuti při platbě                     |  |  |  |  |  |  |
|                            | od: 0 Kč do: 898 Kč předem 69 Kč na dobírku 108 Kč <u>Smazat</u>                |  |  |  |  |  |  |
|                            | od: 899 Kč do: Kč předem 0 Kč na dobírku 39 Kč <u>Smazat</u>                    |  |  |  |  |  |  |

Ceny za dopravu taktéž můžete posílat z e-shopu v XML feedu v tagu DELIVERY.

(https://napoveda.seznam.cz/cz/zbozi/specifikace-xml-pro-obchody/specifikace-xml-feedu/#DELIVERY)

| <delivery> – dopravce a síť výdejních míst</delivery> | doporučeno |
|-------------------------------------------------------|------------|
| nepovinné                                             | odkaz      |

Na Zboží.cz máme definovaný seznam dopravců a sítí výdejních míst které podporujeme. Dopravcem může být i eshop sám (podporujeme pouze dopravce s dopravou po celé ČR), stejně tak může prezentovat síť svých výdejních míst.

Výdejní místa - Podporované hodnoty <DELIVERY>

| Název       | DELIVERY_ID          |
|-------------|----------------------|
| Česká pošta | CESKA_POSTA_NA_POSTU |
| DPD Pickup  | DPD_PICKUP           |

V adminu Zboží.cz pak stačí vybrat dané dopravce a v nastavení cen vybrat Feed.

| <u>Výdejní místa</u> | Doprava                                                   |                                                          |
|----------------------|-----------------------------------------------------------|----------------------------------------------------------|
| Využívaní dopr       | avci                                                      |                                                          |
| Přidat dopravce      | Vyberte dopravce   Přidat                                 |                                                          |
| Gels Geis            | × Česká pošta ×                                           | 1                                                        |
| 🚯 Dopravu Sh         | op.cz lze nabízet pouze pokud doručujete na území celé Čl | R.                                                       |
| Nastavení cen        |                                                           | 1                                                        |
| Pro nastavení c      | en za vyzvednutí na výdejním místě nebo dopravu použít:   | <ul> <li>Feed</li> <li>Administrační rozhraní</li> </ul> |

Následně se zobrazí u vašeho e-shopu s několikahodinovým zpožděním.

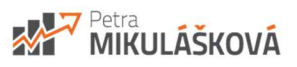

| Parfun.cz<br>***** (4) |             | ) zd   | arma 🛛        | R. Skladem |
|------------------------|-------------|--------|---------------|------------|
| Dopra                  | va          |        |               |            |
| CENTA CETE             | Česká pošta |        | Geis          |            |
| Platba                 | předem      | zdarma | Platba předem | zdarma     |
| Dobirk                 | а           | 31 Kč  | Dobírka       | 35 Kč      |

Pozor si dejte při nastavování výdejních míst, ať máte zatrženu celou síť a nejen vybraná místa.

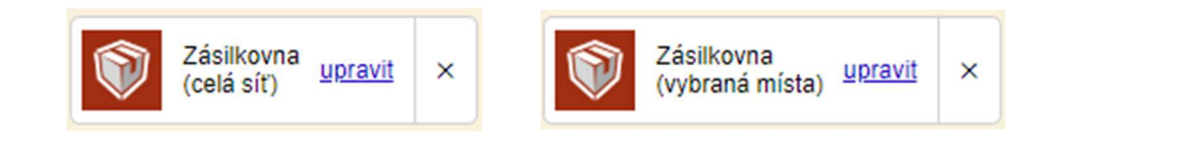

## 3. Využívám tagu EXTRA\_MESSAGE pro další informace

Další výraznou možností odlišení od ostatních je možnost uvádět další benefity u produktů. U samostatných nabídek se zobrazují až 2 extra message:

Nabídky

|       | Panmatraci TWIX LUX 80x200 sendvičová matrace      | 5 600 Kč                                       |
|-------|----------------------------------------------------|------------------------------------------------|
| Sell' | <ul> <li>Do týdne</li> <li>Ďárek zdarma</li> </ul> | Přejít do obchodu<br>Panmatraci.cz [2<br>★★★★★ |
|       | 🛅 Voucher na další nákup                           | <u>3 hodnocení obchodu</u>                     |

V produktovém detailu se zobrazí pouze 1!

| <b>Porovnání</b><br>Nabídky dle | í <b>cen obchodů</b><br>e ceny  |                    |      | Výdejní mís | sto: Celá ČR 🔻                  | Dostupnost: Vše 🛛 🔻 |
|---------------------------------|---------------------------------|--------------------|------|-------------|---------------------------------|---------------------|
| Molitan-N<br>MatraceO           | Molitan-matrace.cz<br>★★★★★ (2) | 题                  | ìR.  | Skladem     | 11 955 Kč                       | Do obchodu 🛽        |
| <b>C</b> KETYBAN.CZ             | Ketyban.cz<br>★★★★ (50)         | <b>D</b><br>Zdarma | 191. | Skladem     | 13 679 Kč<br>Prodloužená záruka | Do obchodu 🛽        |

Podporované hodnoty <EXTRA\_MESSAGE> / Text zobrazovaný na Zboží.cz:

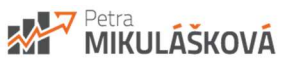

- free\_gift / Dárek zdarma (FREE\_GIFT\_TEXT)
- free\_accessories / Příslušenství zdarma (FREE\_ACCESSORIES\_TEXT)
- voucher / Voucher na další nákup (VOUCHER\_TEXT)
- extended\_warranty / Rozšířená záruka
- free\_case / Pouzdro zdarma
- free\_installation / Montáž zdarma

Řazení extra message (která má být první, druhá ...) se řídí pořadím značek v XML feedu.

K vybraným EXTRA\_MESSAGE (Dárek zdarma, Příslušenství zdarma, Voucher na další nákup) je možnost připojit text, kde můžete uvést, o jaký konkrétní dárek nebo příslušenství se jedná:

| Nábytek Vydiolková<br>Vydiolková<br>Vydiolková<br>Nábytek Vydiolková<br>Nábytek Vydiolková<br>Nábytek Vydiolková<br>Nábytek Vydiolková<br>Nábytek Vydiolková<br>Nábytek Vydiolková<br>Nábytek Vydiolková | NEJLEVNEJSI<br>NABYTEK.CZ | Nejlevnejsinabytek.cz<br>★★★★★ (52) | 100      | 'n.  | Za více než | týden <b>4 060 Kč</b><br>Dárek zdarma                                                             | Do obchodu 🛽  |
|----------------------------------------------------------------------------------------------------|---------------------------|-------------------------------------|----------|------|-------------|---------------------------------------------------------------------------------------------------|---------------|
| zahradu.                                                                                                    | NEW VYDIOLKOVA            | Nábytek Vydiolková                  | <b>R</b> | 191. | Do 3 (      | ZDARMA Populární časopis<br>DŮM A ZAHRADA, 186 stran<br>tipů a rad pro Váš dům, byt a<br>zahradu. | Do obchodu [2 |

Aktuální informace najdete v nápovědě na: <u>https://napoveda.seznam.cz/cz/zbozi/specifikace-xml-pro-obchody/specifikace-xml-</u> <u>feedu/#EXTRA\_MESSAGE</u>

## 4. Mám nastaveno upozornění na docházející kredit v peněžence Seznamu

V peněžence Seznamu lze nastavit upozornění na vyčerpaný nebo docházející kredit. (<u>https://klient.seznam.cz/settings/decline-notifications</u>)

V záložce nastavení – Informování e-mailem – najdete možnosti pro informování na e-mail o Nastavit můžete 3 způsoby:

- 1) Kredit úplně dojde.
- 2) Kredit se sníží pod určitou hodnotu.
- 3) Kredit se blíží vyčerpání.

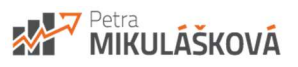

|                              | KLIENTSKÁ ZÓNA                      |                         |                        | Přihlá |
|------------------------------|-------------------------------------|-------------------------|------------------------|--------|
| Přehled služeb v             | Upozornění na vyče                  | erpaný kre              | dit                    |        |
| Peněženka v                  | Informace o vyčerpání kreditu je dů | ležitá, proto           | Vám ji zasíláme vždy.  |        |
| Nastavení                    | Doručovací e-mail                   |                         |                        |        |
|                              | shop@shop.cz                        |                         |                        |        |
| Snadné plati y kartou        | Přidat další e-mail                 |                         |                        |        |
| Účty s přístupem k mému účtu | Uložit                              |                         |                        |        |
| Účty, ke kterým mám přístup  |                                     |                         |                        |        |
| Informování e-mailem         | Upozornění na pokl                  | es <mark>kreditu</mark> | pod nastavenou hodnotu |        |
| ⊠ Kontakt                    | Při poklesu pod                     |                         | Doručovací e-mail      |        |
| linozornění                  | 700                                 | Kč                      | shop@shop.cz           |        |
|                              |                                     |                         | Přidat další e-mail    |        |
|                              | Uložit                              |                         |                        |        |
|                              | Přidat další upozornění             |                         |                        |        |
|                              |                                     |                         |                        |        |
|                              | Upozornění na blíží                 | cí se vyče              | rpání kreditu          |        |
|                              | Počet dní před vyčerpáním kr        | editu                   | Doručovací e-mail      |        |
|                              | 3                                   | dny                     | shop@shop.cz           |        |
|                              |                                     |                         | Přidat další e-mail    |        |

## 5. Mám zadané logo v e-shopu

V produktových kartách se zobrazuje vaše logo.

| Inter Shop 🔔 a | Intershop24.cz    | 额 | 191. | Skladem | 1 431 Kč | Do obchodu [2 |
|----------------|-------------------|---|------|---------|----------|---------------|
|                | Stolnipocitace.cz | 飘 | ìR.  | Skladem | 1 434 Kč | Do obchodu 🛽  |

Pokud logo nemáte vyplněno, tak se zobrazí šedý čtverec s prvním písmenem vašeho e-shopu.

Logo je jedna z věcí, které můžete na srovnávači ovlivnit. Nepodceňujte je!

#### Níže 5 příkladů log.

- 1. E-shop využívá zcela plochy.
- 2. E-shop využívá zcela plochy.
- 3. E-shop nahrál logo s průhledným pozadím a je skoro nečitelné.

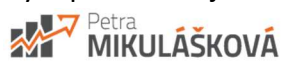

- 4. E-shop nahrál logo v dosti malé podobě. Vhodné je ponechat jen název shopu.
- 5. E-shop pouze nahrál logo v dosti malé podobě.

| bio<br>sféra | Biosfera.cz<br>★★★★★ (25)         | <b>0</b> 79 Kč | 'n. | Skladem |
|--------------|-----------------------------------|----------------|-----|---------|
| +Pilulka     | Pilulka.cz<br>★★★★★ ( <u>395)</u> | 凝              | 'n. | Skladem |
| GRIZLY       | GRIZLY.cz<br>★★★★★ (29)           | Ϋų.            | ĬN. | Skladem |
| WWW.SCCODEZ  | Sccom.cz<br>Přidat hodnocení      | 際              | 'n. | Skladem |
| Inter Shop 2 | Intershop24.cz                    | 禊              | Ì.  | Skladem |

#### Logo může mít i kreativní užití

Třeba formou úderného textu, které k němu přidáte navíc. Platí ale, že logo musí být stejné jako na eshopu!

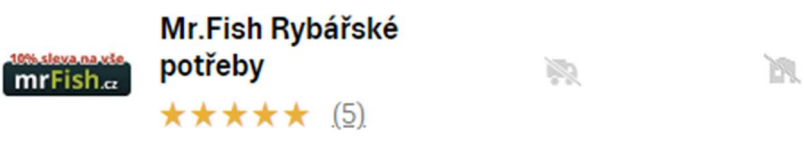

#### Jak tedy na logo?

- Používejte kvalitní logo dobře čitelné a zapamatovatelné.
- Vhodný je formát png, který netrpí kompresí (rozmazáním) jako jpg.
- Snažte se plně využít prostoru pro logo na srovnávačích (Zboží.cz 140x140px).
- Logo by se mělo ideálně shodovat s tím, co máte na e-shopu.
- Na Zboží.cz si logo změníte v profilu katalogu firem na <u>https://admin.firmy.cz</u> v záložce Profil Upravit.

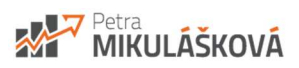